| 頁面屬性                  |                         | ×    |
|-----------------------|-------------------------|------|
| 分類                    | 外観 (CSS)                |      |
| 外観 (CSS)<br>外観 (HTML) | 頁面字體(F): 預設字體 🛛 🖌 🖌 🖌   |      |
| 理語 (CSS)<br>標題 (CSS)  | 大小(S): px               |      |
| 標題/編碼方式<br>影像藍圖       | 文字顏色(T): 🖵              |      |
|                       | 背景顏色(B): ■ ¥000000      |      |
|                       | 背景影像(I): 瀏覽(\\)         |      |
|                       | 重複(E): ~                |      |
|                       | 左邊界(M):px ~ 右邊界(R):px ~ | _    |
|                       | 上邊界(P):px ~ 下邊界(0):px ~ |      |
|                       |                         |      |
|                       |                         | _    |
|                       |                         | 用(A) |

## 5. 將目前的背景顏色設定為#000000

### 6. 將頁面的字體設定為 Arial, helvetica, sans-serif, 使用 CSS 類別

| 頁面屬性                          | ×                                             |
|-------------------------------|-----------------------------------------------|
| 分類                            | 外観 (CSS)                                      |
| 外觀 (CSS)<br>外觀 (HTML)         | 頁面字體(F): Arial, Helvetica, sams-serif 🛛 🗸 🛛 🖌 |
| 理結(CSS)<br>標題(CSS)<br>博爾(GSS) | 大小(S): px ~_                                  |
| 1 [標題/編碼方式]<br>影像藍圖           | 文字顏色(T):                                      |
|                               | 背景顏色(B): 🔽                                    |
|                               | 背景影像(I): <b>瀏覽(</b> \)                        |
|                               | 重複(E): v                                      |
|                               | 左邊界(M):px 右邊界(R):px                           |
|                               | 上邊界(P):px ~ 下邊界(0):px ~                       |
| 3                             |                                               |
|                               | 說明(H) 確定 取消 套用(A)                             |
| L                             |                                               |

8. 在貓頭鷹的圖片上加上超連結 http://www.ceritport.com

| 屬性         |          |        |                     |      |       |    |       |   |             |       |         |   |
|------------|----------|--------|---------------------|------|-------|----|-------|---|-------------|-------|---------|---|
| 1 A        | 影像, 113K | 原始檔(♡) | owl.jpg             | 0    | 替代(T) |    | ~     |   | 寬(₩) 977 px | < ~ ] | 類別(C) 無 | ~ |
|            | ID       | 連結(L)  | //www.certiport.com | O) 🗀 | 编辑 Ps | 80 | 过 🗟 🌔 | Δ | 高(H) 641 px | < ~ 🛄 |         |   |
| 地圖(M)      |          | 目標(R)  |                     |      | ~     |    |       |   |             |       |         |   |
| <u>k</u> = | 00       | 原始     |                     |      | 0     | )  |       |   |             |       |         |   |

### 13. 使用「資源」面板,插入名為「cake.jpg」的圖片

| 檔案      | 資源       | 原 片段        |            |                      |                     |              |   | *     |
|---------|----------|-------------|------------|----------------------|---------------------|--------------|---|-------|
|         |          |             | 影像: 💽      | )網站(                 | )最愛                 |              |   |       |
|         |          |             |            |                      |                     |              |   | ^     |
| 10      |          |             |            |                      |                     |              |   |       |
|         |          |             |            | and and              |                     |              |   |       |
| 400     | 17 110   |             |            |                      | 45.301              |              |   |       |
| 120     |          | hear ing    | <u>ויא</u> | <u>ן אין</u><br>11KB | <b>39.42</b><br>IPG | /hear in o   |   |       |
| $\sim$  |          | cake.jpg    |            | 12KB                 | JPG                 | /cake.jpg    |   |       |
| <b></b> |          | duck.jpg    |            | 29KB                 | JPG                 | /duck.jpg    |   |       |
|         |          | owljpg      |            | 113KB                | J₽G                 | /owl.jpg     |   |       |
|         | <b>2</b> | parrot.jpg  |            | 17KB                 | JPG                 | /parrot.jpg  |   |       |
|         |          | penguin.jpg |            | 6KB                  | JPG                 | /penguin.jpg |   |       |
|         |          |             |            |                      |                     |              |   |       |
|         |          |             |            |                      |                     |              |   |       |
|         | 1        |             |            |                      |                     |              |   |       |
|         | 插        | λ           |            |                      |                     |              | 0 | 2 📝 📲 |

# 14. 請將頁面的編碼方式設定為 Big5

| 頁面屬性                          |                     | ×                                   |
|-------------------------------|---------------------|-------------------------------------|
| 分類                            | 標題/編碼方式             |                                     |
| 外觀 (CSS)<br>外觀 (HTML)         | 標題(T): [            | 無標題文件                               |
| 連結(CSS)<br>標題(CSS)<br>標題/編碼方式 | 文件類型 (DTD): )       | (HTML 1.0 Transitional $\sim$       |
| 影像藍圖                          | 編碼方式(E): '          | 繁體中文 (Big5) 🛛 🗸 重新載入(R)             |
|                               | Unicode 標準化格式(F): ( | こ (標準分解,接著是標準合成 📎                   |
|                               | [<br>[              | 包含 Unicode 簽名 (BOM)(S)              |
|                               | 文件資料夾: .            | oads\ACADWCS6\ACADWCS6\ACADWCS6練習檔\ |
|                               | 網站資料夾: .            | oads\ACADWCS6\ACADWCS6\ACADWCS6練習檔\ |
|                               |                     |                                     |
|                               |                     |                                     |
|                               | 說明(H)               | 確定 取消 套用(A)                         |

19. 在圖片上新增替代文字「熊」

| 屬性            |        |                 |     |          |          |
|---------------|--------|-----------------|-----|----------|----------|
| -             | 影像,11K | 原始檔(S) bear.jpg | ۵ 🕲 | 替代(T) 熊  | ~        |
| and the local | ID     | 連結(L)           | ے 🕲 | 編輯 🖪 🧬 🧀 | ेष 🖓 🌒 🛕 |

### 20. 連線至遠端網站「奧麗弗的二手圖書銷售」

| 檔案  | 資源               | 月段 |  |  |     |    |   |   |
|-----|------------------|----|--|--|-----|----|---|---|
| 🚞 奥 | 🛅 奧麗弗的二手圖書銷售 🛛 🗸 |    |  |  | 遠端伺 | 服器 | ~ | 1 |
| 遠端信 | 服器               |    |  |  | 大小  | 類型 | ! | _ |

### 22. 將鴨子圖片的亮度調為+30

|   | 亮度/對比 | ×    |
|---|-------|------|
|   | 売度    | 確定   |
|   | 30    | 取消   |
| ~ | 著北上   |      |
|   |       | ☑ 預覽 |

#### 26. 使用「屬性」面板,將螢幕最頂端文字「結婚蛋糕」的段落格式設定為「標題3」

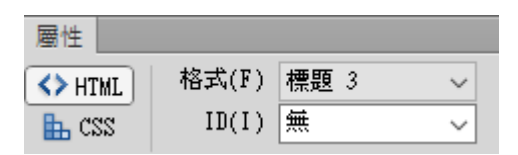

# 29. 使用「插入」面板,插入名為「duck.jpg」的.jpg 圖片

| CADWCS6\ACADWCS6練習檔\029.html 🗗 | <br>  榴案   資源   片段   CSS 様式   插入 |      |
|--------------------------------|----------------------------------|------|
|                                | 常用 🔻                             |      |
|                                | 12 超連結                           |      |
|                                | □ 電子郵件連結                         |      |
|                                | ♣ 命名錨點                           |      |
|                                | 水平線                              |      |
|                                | □ 表格                             |      |
|                                | ■ 插入 Div 標籤                      |      |
|                                |                                  |      |
| Dw 選取影像原始檔                     |                                  | ×    |
| 請從下列選取檔案名稱: ④ 檔案系統<br>○ 資料來源   | 網站根目錄 網站和伺服器                     |      |
|                                |                                  | 影像預覽 |
|                                |                                  |      |
|                                |                                  |      |
| bear.jpg cake.jpg              | duck.jpg owl.jpg                 |      |
|                                |                                  |      |
| 堤安久孫(N)·                       |                                  |      |
|                                | VE AC                            |      |
| 檔案類型(T): 影像檔案 (*.gif;*.jpg;*   | :jpeg;*.png;*.psd)               |      |
| URL: ./                        |                                  |      |
| 相對於: 文件 🗸 029.ht               | ml                               |      |
| 在網站定義中變更預設的連結「相對於」             | _ ∘ ☑ 預覽影像                       | .:   |

31. 修改文件,以便在螢幕朗讀程式碰到企鵝的圖片時,可以讀出「企鵝」這個字

| 屬性   |       |                    |     |          |         |
|------|-------|--------------------|-----|----------|---------|
| 65   | 影像,6K | 原始檔(S) penguin.jpg | ۵ 🕒 | 替代(T) 企鵝 | ~       |
| in m | ID    | 連結(L)              | ے 🕲 | 編輯 📴 🧬 🥏 | 対 🖓 🌒 🛕 |

32. 將文字顏色設定為紅色#FF0000, 使用 CSS。

| 頁面屬性                           |                               | ×   |
|--------------------------------|-------------------------------|-----|
| 分類                             | 外觀 (CSS)                      |     |
| 外観 (CSS)<br>外観 (HTML)          | 頁面字體(F): 預設字體 🛛 B I           |     |
| 理結(CSS)<br>標題(CSS)<br>播版(GEEナー | 大小(S): px                     |     |
| 標題/編碼方式<br>影像藍圖                | 文字顏色(T): 🜉 #FOO               |     |
|                                | 背景顏色(B): 🖵                    |     |
|                                | 背景影像(I):                      |     |
|                                | 重複(E): 🗸 🗸                    |     |
|                                | 左邊界(M):px ~     右邊界(R):px ~ ~ |     |
|                                | 上邊界(P):px ~ 下邊界(0):px ~       |     |
|                                |                               |     |
|                                | 說明(H) 確定 取消 套用                | (Å) |

# 41. 將目前頁面的標題變更為「蛋糕」

| 029.html × | 031.html* × | 032.html × | 041.html* ×                  |
|------------|-------------|------------|------------------------------|
| 程式碼        | 分割 設計       | 即時 5       | ▶ ⑤ . № . № . 🔣 💿 . С 標題: 🚟糕 |

# 結婚蛋糕

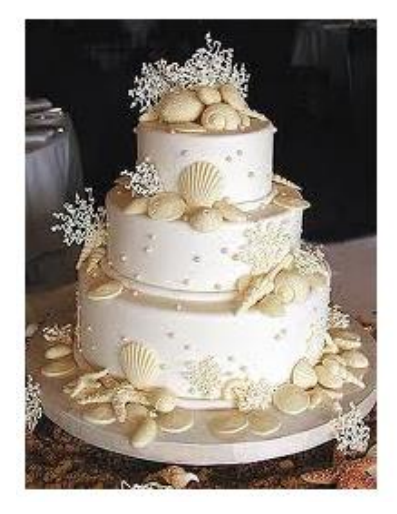

42. 使用 HTML 類別,將頁面上的字型顏色變更為黃色(#FFFF00)

| 頁面屬性                   |                              | ×   |
|------------------------|------------------------------|-----|
| 分類                     | 外観 (HTML)                    |     |
| 外観 (CSS)<br>外観 (HTML)  | 背景影像(I): 瀏覽(B)               |     |
| i 連結 (CSS)<br>標題 (CSS) | 背景(G): 🗔                     |     |
| 標題/編碼方式<br>影像藍圖        | 文字(E): 📮 #FFFF00 查閱過連結(V): 📮 |     |
|                        | 連結(L): 📕 作用中的連結(A): 📕        |     |
|                        |                              |     |
|                        | 左邊界(F):                      |     |
|                        | 上邊界(P): 邊界高度(N):             |     |
|                        |                              |     |
|                        |                              |     |
|                        |                              |     |
|                        | 說明(H) 確定 取消 套用               | (A) |

# 43. 請顯示您可插入格式的類別

| 檔案           | │ 資源 │ 片段 │ CSS 樣式 │ 插入 │ |  |
|--------------|---------------------------|--|
|              | 常用                        |  |
|              | 版面                        |  |
|              | 表單                        |  |
|              | 資料                        |  |
|              | Spry                      |  |
|              | jQuery Mobile             |  |
|              | InContext Editing         |  |
| •            | 文字                        |  |
|              | 最愛                        |  |
| $\checkmark$ | 顏色圖示                      |  |
|              | 隱藏櫄籖                      |  |
| 1.2          | # 1 2                     |  |
| ns           |                           |  |
| ul           | 項目清單                      |  |
| ol           | 編號清單                      |  |
| li           | 清單項目                      |  |
| dl           | 定義清單                      |  |
| dt           | 定義條件                      |  |
| dd           | 定義描述                      |  |
| abbr.        | 縮寫                        |  |
| ωзс          | 首字縮寫                      |  |
| BRJ -        | 字元                        |  |

45. 僅將鸚鵡圖片靠左對齊

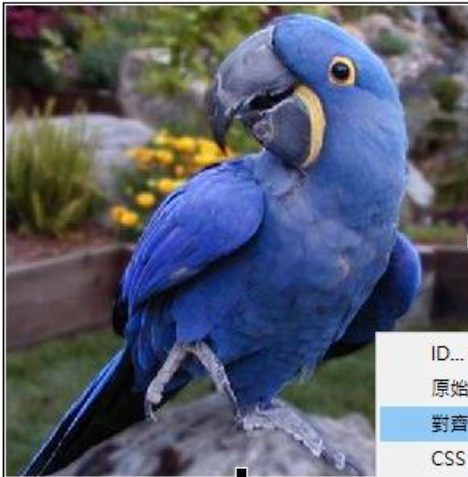

### 起源

羅馬帝國時代沒有蛋糕,而是將鰲 所改變,參加婚禮的賓客會自攜甜

後來由法國的餅廚將這個習慣變成 持的註解。

#### 切蛋糕流程

| ID             |          | 1 |                      |     |
|----------------|----------|---|----------------------|-----|
| 原始檔案(S)        |          |   |                      |     |
| 對齊(A)          | >        | ~ | 瀏覽器預設(B)             |     |
| CSS            | >        |   | 底線(A)                |     |
| 範本(T)          | >        |   | 上方(T)                |     |
|                |          |   | 中間(M)                |     |
| 程式碼導覽器(C)      |          |   | 對齊下緣(O)              |     |
| 編輯櫄籖(E) <img/> | Shift+F5 |   | 文字上方(X)              | 日田紀 |
| 用標籤圍繞(W)       |          |   | 絕對中間(S)              |     |
| 移除櫄籖(V) <img/> |          |   | 編對下方(U)              |     |
| 建立連結(L)        |          |   | (c)<br>每左對病(1)       | 夫婦兩 |
| 移除連結(R)        |          |   | 非(二)5月(C)<br>告士财務(D) |     |
| 開啟連結網頁(K)      |          | - | ₩1332H(N)            |     |
|                |          |   |                      |     |

46. 插入 Div 標籤,使用 id 選取器,並命名為 nav

| 8 |        |                           |                  |
|---|--------|---------------------------|------------------|
|   | 檔案     | │ 資源 │ 片段 │ CSS 樣式 │ 插入 │ |                  |
|   | 常用     | •                         |                  |
|   | 1      | 超連結                       |                  |
|   | 2      | 電子郵件連結                    |                  |
|   | ♣      | 命名鑶點                      |                  |
|   |        | 水平線                       |                  |
|   | Ħ      | 表格                        |                  |
|   |        | 插入 Div 標籤                 |                  |
| Ŧ | 插入 Div | 標籤                        | ×                |
|   | 插入:    | 在插入點上~~~~~~               | <b>確</b> 定<br>取消 |
|   | 頖历.    | <u> </u>                  | 說明               |
|   | ID:    | nav v                     |                  |
|   |        |                           |                  |
|   |        | 新增 CSS 規則                 |                  |
|   |        | 新增 CSS 規則                 |                  |
|   |        | 新增 CSS 規則                 |                  |

### 52. 使用「資產」面板,插入名為「penguin.jpg」的圖片

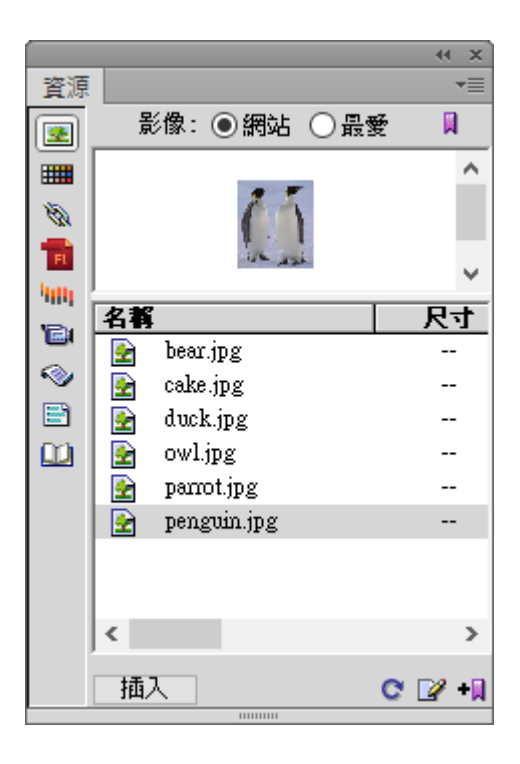

### 53. 在文字 Certiport 上,加入連結至 http://www.certiport.com

| Dw 檔案                | l(F) 編載 | 1(E) 檢視 | (V) 插/ | (1) 修          | 改(M)     | 格式(O)    | 命令(C)      | 網站(S)     |
|----------------------|---------|---------|--------|----------------|----------|----------|------------|-----------|
| 046.html ×           | 053.htm | * ×     |        | C:\Users       | \admin\D | ownload  | s\ACADW(   | CS6\ACADV |
| <b>程式碼</b>           | 分割      | 設計 即日   | ŧ 🕠    | <b>-</b> 🕄 - { | ₩. ⊳°.   | <b>1</b> | C 1        | 票題: 無標:   |
| Certiport            |         |         |        |                |          |          |            |           |
|                      |         |         |        |                |          |          |            |           |
|                      |         |         |        |                |          |          |            |           |
|                      |         |         |        |                |          |          |            |           |
|                      |         |         |        |                |          |          |            |           |
|                      |         |         |        |                |          |          |            |           |
|                      |         |         |        |                |          |          |            |           |
|                      |         |         |        |                |          |          |            |           |
|                      |         |         |        |                |          |          |            |           |
|                      |         |         |        |                |          |          |            |           |
| <body><a></a></body> |         |         | (      | N) 🖑 🚺         | 100%     | *        |            | 688 x 26  |
| 屬性                   |         |         |        |                |          |          |            |           |
| <> HTML              | 格式(F)   | 無       | $\sim$ | 類別             | 無        |          | ~ <b>B</b> | I E       |
| E CSS                | ID(I)   | 無       | ~      | 連結(L)          | ) http:/ | /www.cer | tiport.co  | m v       |
|                      |         |         |        |                |          |          | 頁面屬        | 性         |

# 54. 使用「屬性」面板,將「鸚鵡」名稱指定給該圖片

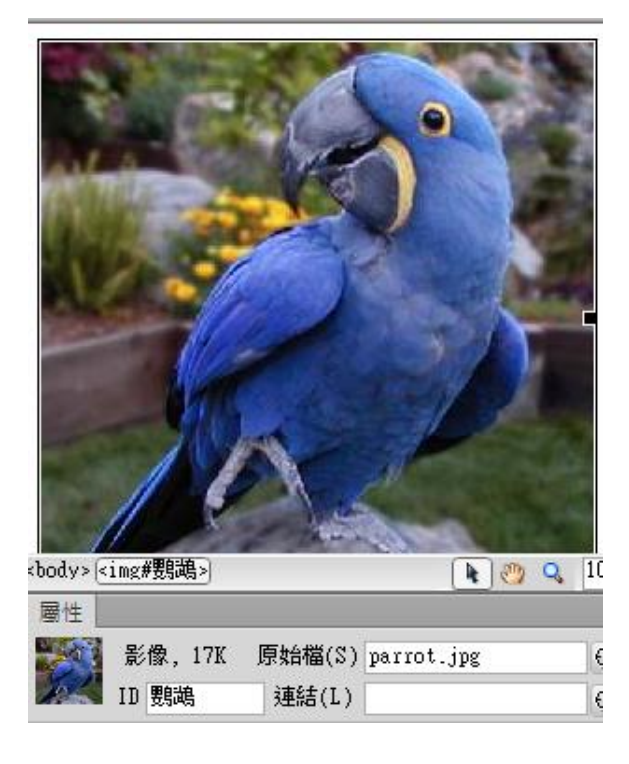

61. 請顯示您僅可插入經您定義過之喜愛物件的類別

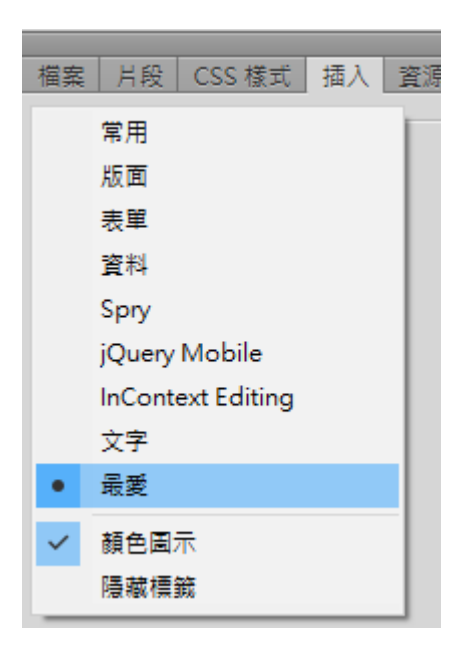

### 62. 請將 Dreamweaver 的預設文件類型設定為 HTML5

| 頁面屬性                          |                   | ×                                   |
|-------------------------------|-------------------|-------------------------------------|
| 分類                            | 標題/編碼方式           |                                     |
| 外觀 (CSS)<br>外觀 (HTML)         | 標題(T):            | 無標題文件                               |
| 連結(CSS)<br>標題(CSS)<br>標題(這碼方式 | 文件類型 (DTD):       | HTML 5 $\sim$                       |
| 影像藍圖                          | 編碼方式(E):          | Unicode (UTF-8)  v 重新載入(R)          |
|                               | Unicode 標準化格式(F): | C (標準分解,接著是標準合成 ~                   |
|                               |                   | □包含 Unicode 簽名 (BOM)(S)             |
|                               | 文件資料夾:            | oads\ACADWCS6\ACADWCS6\ACADWCS6練習檔\ |
|                               | 網站資料夾:            | oads\ACADWCS6\ACADWCS6\ACADWCS6練習檔\ |
|                               |                   |                                     |
|                               |                   |                                     |
|                               | 說明(H)             | 確定 取消 套用(A)                         |

### 63. 插入關鍵字:網頁設計

|      | - 檔案   片段   CSS 樣式   插入   資源<br>  常用 ▼ | Į  |
|------|----------------------------------------|----|
|      | 常用 ▼                                   |    |
|      |                                        |    |
|      | 👿 超連結                                  |    |
|      | 🖃 電子郵件連結                               |    |
|      | 👶 命名貓點                                 |    |
|      | 一 水平線                                  |    |
|      | ■ 表格                                   |    |
|      | 📰 插入 Div 標籤                            |    |
|      | 👤 ▼影像:影像                               |    |
|      | ∕₀ - 媒體                                |    |
|      | 💿 Widget                               |    |
|      | 19 日期                                  |    |
|      | 🔒 伺服器端包含                               |    |
|      | L. 註解                                  |    |
|      | ित्त → 檔頭標籤 : 關键字                      |    |
| 關鍵字  |                                        | ×  |
| 關鍵字  |                                        | 確定 |
| 網頁設計 | ^                                      | 取消 |
|      | ~                                      | 說明 |
|      |                                        |    |
|      |                                        |    |

67. 將 Dreamweaver 的工作區域設定為「流變版面」

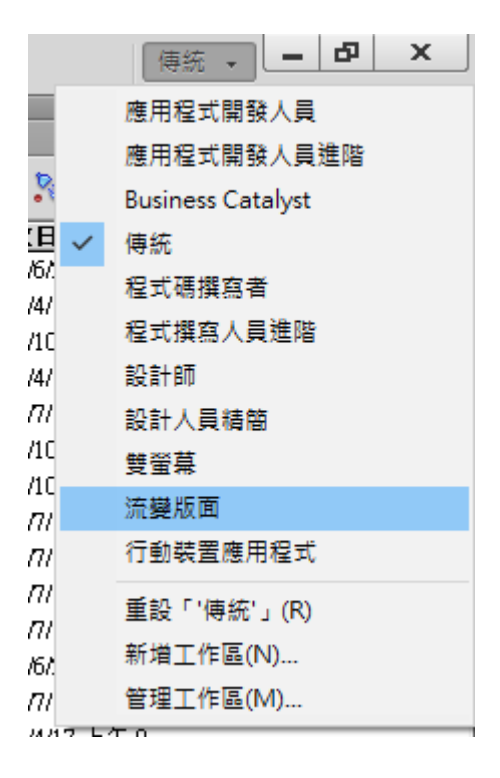

#### 68. 將標題一的文字設定為斜體,使用 HTML 類別

- 步驟1:將游標點選"結婚蛋糕"
- 步驟 2: 選取在標籤列選取 ID 為 h1(標題 1)之 ID

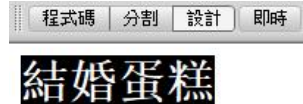

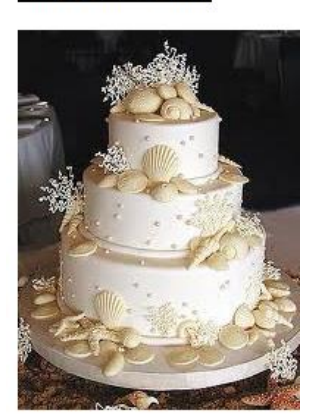

西式婚禮時使用的蛋糕。在

#### 起源

羅馬帝國時代沒有蛋糕,而

後來由法國的餅廚將這個習

#### 切蛋糕流程

簡略的說,一般在喜宴流程 用於大部份的宴會場合。

有時多層的結婚蛋糕只是婚

<body>(<h1#firstHeading>)<span>

步驟 3: 在屬性視窗將斜體 I 勾選起來

| <body>(<h1#f< th=""><th>firstHeadir</th><th>1<u>%&gt;</u></th><th></th><th></th><th></th><th></th><th></th></h1#f<></body> | firstHeadir | 1 <u>%&gt;</u> |   |       |   |       |                |
|----------------------------------------------------------------------------------------------------|-------------|----------------|---|-------|---|-------|----------------|
| 屬性                                                                                                    |             |                |   |       |   |       |                |
| <> HTML                                                                                                    | 格式(F)       | 標題 1           | ~ | 類別    | 無 | ~ B 🗾 | i≡ ‡≣ ≛        |
| 🖶 CZZ                                                                                                    | ID(I)       | 無              | ~ | 連結(L) |   |       | • • <b>•</b> • |
|                                                                                                    |             |                |   |       |   | 頁面屬性. | 清單             |

- 71. 新增網站,將網站命名為「約翰設計」。(保留所有其他預設設定)
- 步驟 1: 網站>新增網站

| ) | 網站(S) | 視窗(W)      | 說明(H)       | ▼    | Q۳ |
|---|-------|------------|-------------|------|----|
| l | 新増    | 網站(N)      |             |      |    |
| 標 | 新増    | Business C | Catalyst 網站 | ቴ(B) |    |
|   | 管理    | 網站(M)      |             |      |    |

步驟 2: 網站名稱填寫"約翰設計"

| 網站設定: 約翰設計                                                        | ×                                                                                                    |
|-------------------------------------------------------------------|----------------------------------------------------------------------------------------------------|
| <ul> <li>網站</li> <li>伺服器</li> <li>版本控制</li> <li>▶ 進階設定</li> </ul> | Dreamweaver 網站集合了您在網站中使用的所有檔案與資源,Dreamweaver<br>網站通常會包含兩個部分:一個位於電腦的本機資料夾,供您儲存並使用<br>檔案;一個位於伺服器的遠端資料夾,供您將這些檔案發佈至網路。 |
| ł                                                                 | 您可以在這裡為您的 Dreamweaver 網站設定本機資料夾與名稱。<br>網站名稱:[約翰設計]                                                                 |
|                                                                   | 本機網站資料夾:[C:\Users\admin\Downloads\ACADWCS6\ACADWCS6\未命名] 😑                                                         |
|                                                                   |                                                                                                    |
|                                                                   | 說明<br>儲存<br>取消                                                                                                    |

72. 插入水平線

| 插り | (I) 修改(M)      | 格式(O)  | 命令(C)     | 網站 | ቴ(S)        | 視窗(W)      | 說明(H) | ◼■▼ |
|----|----------------|--------|-----------|----|-------------|------------|-------|-----|
| d  | 櫄籖(G)          |        | Ctrl+     | E  |             |            |       |     |
| Ī  | 影像(I)          |        | Ctrl+Alt+ | -1 | <b>蕪標</b> 題 |            |       | 1   |
| -  | 影像物件(G)        |        |           | >  |             |            |       |     |
|    | 煤體(M)          |        |           | >  |             |            |       |     |
|    | 媒體查詢(M)        |        |           |    |             |            |       |     |
|    | 表格(T)          |        | Ctrl+Alt+ | т  |             |            |       |     |
|    | 表格物件(A)        |        |           | >  |             |            |       |     |
|    | 版面物件(Y)        |        |           | >  |             |            |       |     |
|    | 表單(F)          |        |           | >  |             |            |       |     |
|    | 超連結(P)         |        |           |    |             |            |       |     |
|    | 電子郵件連結(l       | .)     |           |    |             |            |       |     |
|    | 命名錨點(N)        |        | Ctrl+Alt+ | A  |             |            |       |     |
|    | 日期(D)          |        |           |    |             |            |       |     |
|    | 伺服器端包含(B       | E)     |           |    |             |            |       |     |
|    | 註解(C)          |        |           |    |             |            |       |     |
|    | HTML           |        |           | >  |             | 水平線(Z)     |       |     |
|    | 範本物件(O)        |        |           | >  |             | 頁框(S)      | :     | >   |
|    | 最近使用的片段        | ફે(R)  |           | >  |             | 文字物件(X)    | ) :   |     |
|    | Widget(W)      |        |           |    |             | Script 物件( | (P) : | >   |
|    | Spry(S)        |        |           | >  |             | 檔頭櫄籖(H)    | ) :   | >   |
|    | jQuery Mobile  | •      |           | >  |             | 特殊字元(C)    | ) :   | >   |
|    | InContext Edit | ing(l) |           | >  |             |            |       |     |
|    | 資料物件(J)        |        |           | >  |             |            |       |     |
|    | 自訂最愛(U)        |        |           |    |             |            |       |     |
|    | 取得更多物件((       | G)     |           |    |             |            |       |     |

87. 新增一份 jQuery Mobile 含主題的樣本頁面

步驟 1: 檔案>開新檔案

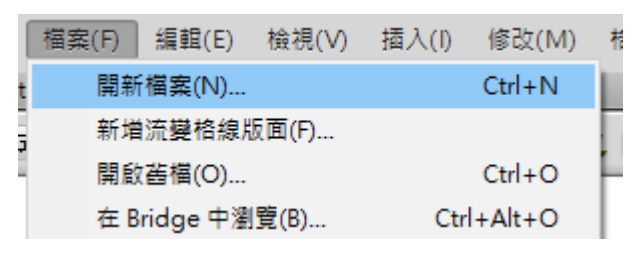

步驟 2: 來自樣本的頁面>Mobile 開發入門>jQuery Mobile 含主題

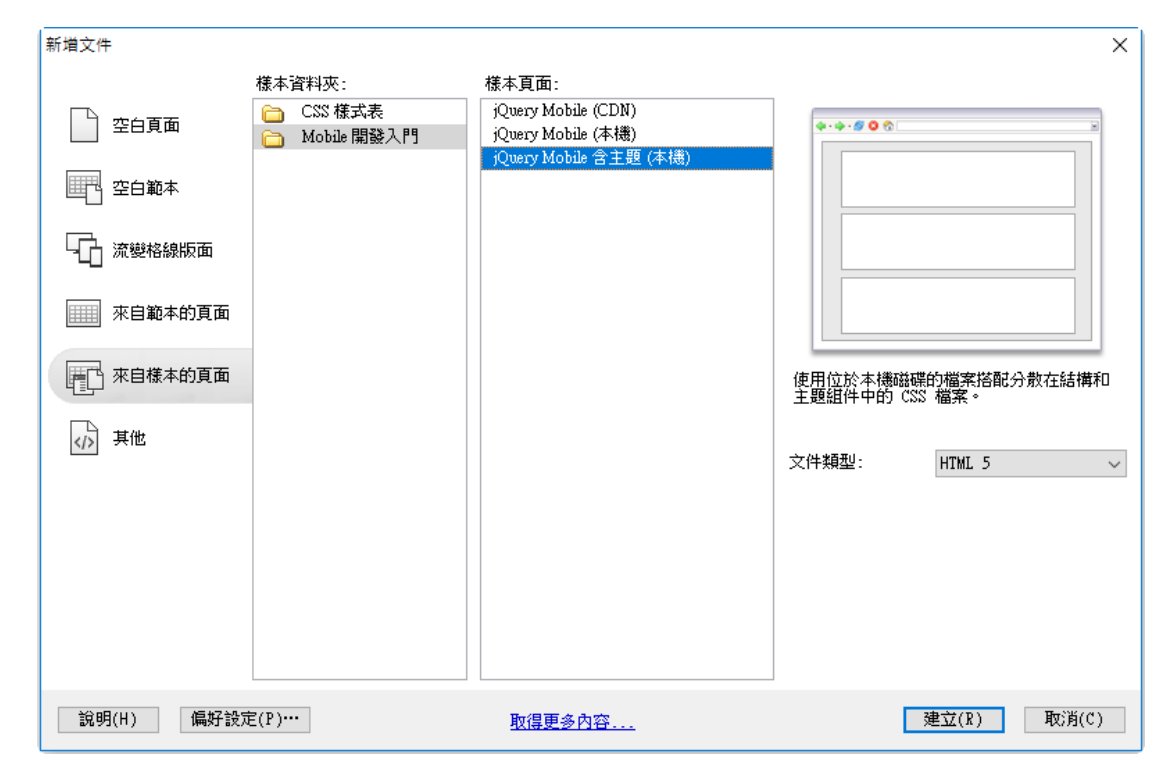

#### 88. 將標題一插入註解:約翰設計

步驟 1: 選取"結婚蛋糕"

步驟 2: 插入>註解

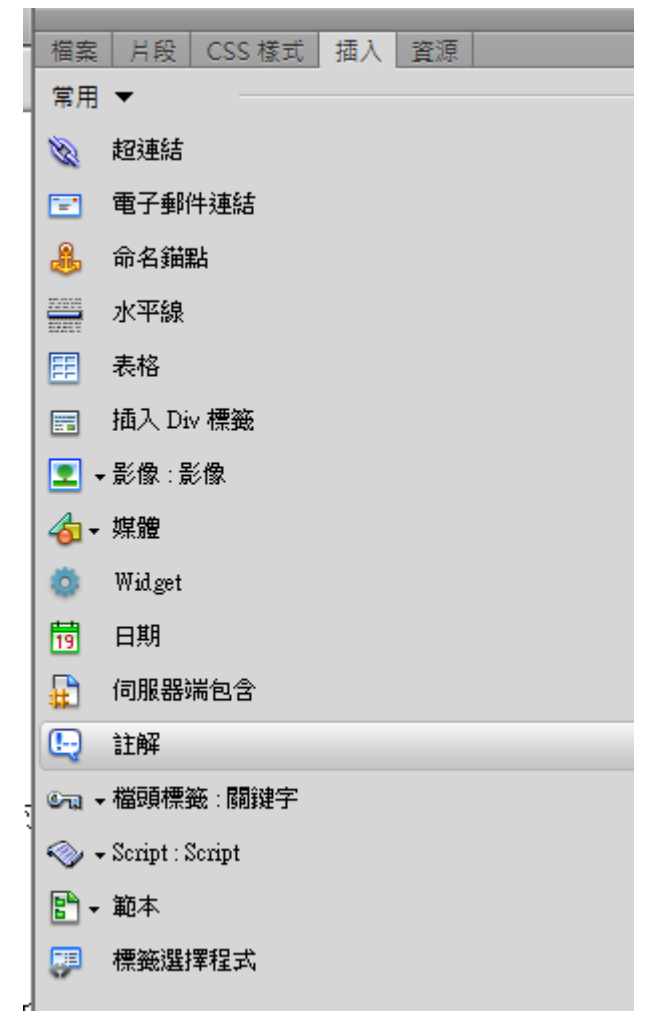

90. 顯示尺規

| 檢視  | l(V) 插入(I) 修改(M)                     | 格式(O) 命令(     | C) 網站(S) 視窗(W                                              | ✔) 說明(H)  | ▼                |
|-----|--------------------------------------|---------------|------------------------------------------------------------|-----------|------------------|
|     | 程式碼(C)                               |               |                                                            |           |                  |
|     | 分割程式碼(S)                             |               | 題: 無標題文件                                                   |           |                  |
| ·   | 設計(D)                                |               | ransitional/                                               | EN" A     |                  |
| · 🖌 | 程式碼和設計(A)                            |               | tional.dtd">                                               |           | 結り               |
| ~   | 垂直分割(V)                              |               |                                                            |           |                  |
| ,   | 設計檢視在左方(D)                           |               | html;                                                      |           |                  |
|     | 切換檢視(S)                              | Ctrl+`        |                                                            |           |                  |
| F   | 重新整理設計檢視(E)                          | F5            |                                                            |           |                  |
|     | 重新整理樣式(Y)                            |               |                                                            |           | 19               |
|     | 即咭烩泪(1)                              | Al++E11       |                                                            |           | - Aler           |
|     | 即時檢損彈頂(0)                            | AUTIT         | h-tw"> <span o<="" td=""><td>lir=</td><td>- 34</td></span> | lir=      | - 34             |
|     | 即時給損瀏覽器(1)                           |               | , ke.jpg" width                                            | n=        |                  |
| 1   | 即時程式碼(C)                             |               | 和見たな士士氏                                                    |           | -                |
| F   | 檢查(1)                                | Alt+Shift+F11 | 희배국 생활                                                     |           |                  |
|     | 増商市家(山)                              | Celushitu U   | h2>                                                        |           |                  |
|     | III 與/3音(1)<br>Noscript 內容(N)        | Curranneri    | 11回 (平)鉄<br>安 龠 白                                          |           |                  |
|     | 未格模式(T)                              |               | >                                                          |           |                  |
| Į.  | 視覺輔助(V)                              |               | 良新郎合                                                       |           | 西式媚              |
|     | 楼式呈現(S)                              |               | > 5 81 87 38 8                                             | en (П     | 方嘴巴              |
| 1   | 程式碼檢視選項(W)                           |               | >                                                          |           | +1 30            |
|     | <u> </u>                             |               | —— \致詞,<br>>> 四                                            |           | 起馮               |
|     | 抗國大小(2)<br>顧示比例(E)                   |               | ~ 月, 感謝<br>、 月於大部份的宴會                                      | 場合。       |                  |
|     | //////////////////////////////////// |               | > 顯示(S)                                                    | Ctrl+Alt- | IAEmy 吓<br>+R Å. |
| £   | A線(G)                                |               | > 重設原點(R)                                                  | our rat   |                  |
| ,   | 導引線(U)                               |               |                                                            |           | き                |
|     | 影像藍圖(M)                              |               | > 像素(P)<br>★ ret (r)                                       |           | Die              |
|     | 外掛程式(N)                              |               | → ○○○○                                                     |           | ᅏ                |
| ~   | 頭示は部構の                               |               | ·2·37(C)                                                   | _         | j£               |

### 91. 新增一個 id 選取器,並命名為 nav (接受其他所有預設設定)

#### 步驟 1: 視窗>CSS 樣式

步驟 2:按下視窗右下角"新增 CSS 規則"

|          |      |       | - 44 - 3 |
|----------|------|-------|----------|
| CSS 樣式   |      |       |          |
| 全部目前     |      |       |          |
| 所有規則     |      |       |          |
| (沒有定義様式) | <br> |       |          |
|          |      |       |          |
|          |      |       |          |
|          |      |       |          |
|          |      |       |          |
|          |      |       |          |
|          |      |       |          |
| 属性       | <br> |       |          |
|          |      |       |          |
|          |      |       |          |
|          |      |       |          |
|          |      |       |          |
| ≒ Az↓**↓ |      | 😁 🔁 🥒 | 0 1      |
|          |      |       |          |

| 新増 CSS 規則                                                        | ×                                |
|------------------------------------------------------------------|----------------------------------|
| <b>選取器類型</b> :<br>諸為您的 CSS 規則選擇內容選取器類型。<br>ⅡD (僅套用至一個 HTML 元素) ✓ | <mark>確定</mark><br>取消            |
| <b>選取器名稱</b> :<br>選擇或輸入選取器名稱。                                    | _                                |
| nav<br>此選取器名稱會將您的規則套用至<br>ID 為「nav」的任何 HTML 元素。                  | <ul> <li>✓</li> <li>✓</li> </ul> |
| < >                                                              | ~                                |
| 較不特定 較為特定                                                        |                                  |
| 選擇要在哪裡定義規則。<br>(僅此文件) ~                                          | 谷田                               |

步驟 3: 選擇 ID, 輸入名稱 nav

### 95. 將允許你插入表單的類別顯示於面板內

插入>表單

| 檔案         | 月段 插入 資源      |
|------------|---------------|
| 表單         | •             |
|            | 表單            |
| I          | 文字欄位          |
| I,         | 隱藏欄位          |
|            | 文字區域          |
|            | 核取方塊          |
| <b>*</b> E | 核取方塊群組        |
| ۲          | 選項按鈕          |
| E          | 選項按鈕群組        |
|            | 選取 (清單/選單)    |
|            | 跳頁選單          |
|            | 影像欄位          |
|            | 檔案欄位          |
|            | 按鈕            |
| abc        | 標籤標記          |
|            | 欄位集           |
| <b>I</b> _ | Spry 驗證文字欄位   |
|            | Spry驗證文字區域    |
| <b>S</b>   | Spry驗證核取方塊    |
| 6          | Spry 驗證選取     |
| <b>I</b>   | Spry 驗證密碼     |
| Ц          | Spry驗證確認      |
| 5          | Spry 驗證選項按鈕群組 |
|            |               |

#### 97. 插入表單

插入>表單>表單

| 檔案          | 月段 插入 資源      |
|-------------|---------------|
| 表單          | •             |
|             | 表單            |
| I           | 文字欄位          |
| x,          | 隱藏欄位          |
|             | 文字區域          |
|             | 核取方塊          |
| <u>۲</u>    | 核取方塊群組        |
| ۲           | 選項按鈕          |
| <b>:</b>    | 選項按鈕群組        |
|             | 選取 (清單/選單)    |
|             | 跳頁選單          |
|             | 影像欄位          |
|             | 檔案欄位          |
|             | 按鈕            |
| abc         | 標籤標記          |
|             | 欄位集           |
| <b>I</b> _  | Spry 驗證文字欄位   |
|             | Spry 驗證文字區域   |
|             | Spry 驗證核取方塊   |
| 6           | Spry 驗證選取     |
| <b>R</b> ×S | Spry 驗證密碼     |
| 13          | Spry 驗證確認     |
| 5           | Spry 驗證選項按鈕群組 |
|             |               |

L

#### 99. 切換成即時檢視

檢視>即時檢視

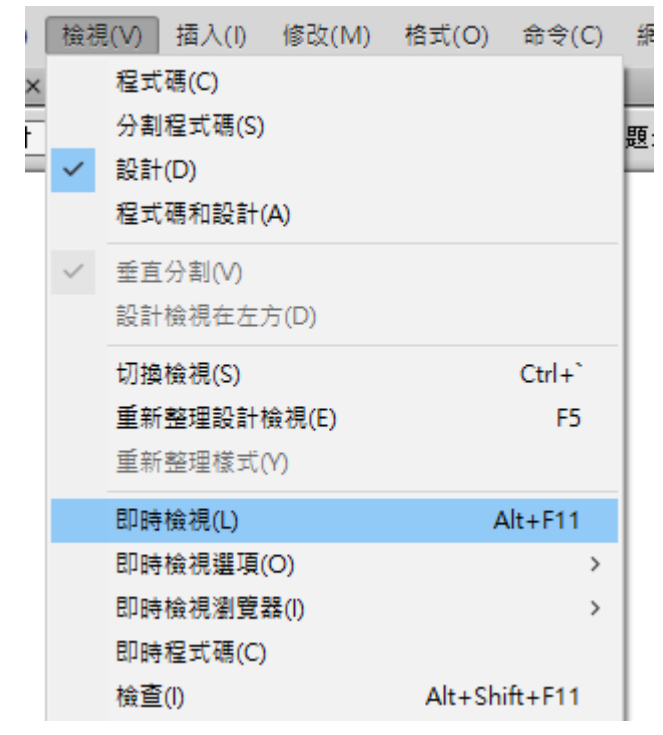

100. 將頁面的外掛程式停用

### 檢視>外掛程式>全部停止

| 檢視           | l(V) 插入(I) 修改(M)                              | 格式(O) 命令(C)    | 網站(S)  | 視窗(W) | 說明(H)          | <b> </b> ▼ |   |
|--------------|-----------------------------------------------|----------------|--------|-------|----------------|------------|---|
|              | 程式碼(C)                                        |                |        |       |                |            |   |
|              | 分割程式碼(S)                                      |                | 題: 無標題 | 夏文件   |                |            |   |
| ~            | 設計(D)<br>                                     |                |        |       |                |            | Ξ |
|              | 作主义《時代Ligget(A)                               |                |        |       |                |            |   |
| $\checkmark$ | 垂直分割(V)                                       |                |        |       |                |            |   |
|              | 設計檢視在左方(D)                                    |                |        |       |                |            |   |
|              | 切換檢視(S)                                       | Ctrl+`         |        |       |                |            |   |
|              | 重新整理設計檢視(E)                                   | F5             |        |       |                |            |   |
|              | 里新登埋僚式(Y)                                     |                |        |       |                |            |   |
|              | 即時檢視(L)                                       | Alt+F11        |        |       |                |            |   |
|              | 即時檢視選塤(O)                                     | >              |        |       |                |            |   |
|              | 叫時做倪澍夏裔(I)<br>町時忠式確(C)                        | ,              |        |       |                |            |   |
|              | 哈阿住式 编(C)<br>檢查(I)                            | Alt+Shift+F11  |        |       |                |            |   |
|              | 2011年1月11日1日11日11日11日11日11日11日11日11日11日11日11日 | Ctolu Shifti U |        |       |                |            |   |
| ~            | Noscript 內容(N)                                | carrometri     |        |       |                |            |   |
|              | 表格模式(T)                                       | >              |        |       |                |            |   |
|              | 視覺輔助(V)                                       | >              |        |       |                |            |   |
|              | 樣式呈現(S)                                       | >              |        |       |                |            |   |
|              | 程式碼檢視選項(W)                                    | >              |        |       |                |            |   |
|              | 視窗大小(Z)                                       | >              |        |       |                |            |   |
|              | 顯示比例(F)                                       | >              |        |       |                |            |   |
|              | 尺規(R)                                         | >              |        |       |                |            |   |
|              | 格線(G)                                         | >              |        |       |                |            |   |
|              | 孕51線(U)<br>影像莊国(M)                            | >              |        |       |                |            |   |
|              | 彭藤盟國(101)<br>外掛程式(N)                          | >              | 1 執行   | (P)   | Ctrl+Alt       | +P         |   |
| 7            | 願示外部構め                                        |                | 停止     | (S)   | Ctrl+Alt       | +X         |   |
| 2            | 額色圖示(C)                                       |                | 全部     | 執行(A) | Ctrl+Alt+Shift | +P         |   |
|              | 隱藏面板(P)                                       | F4             | 全部     | 停止(T) | Ctrl+Alt+Shift | +X         |   |
|              | 工具列(B)                                        | >              |        |       |                |            |   |
|              | 相關檔案(R)                                       | >              |        |       |                |            |   |
|              | 相關檔案選項(O)                                     | >              | 1      |       |                |            |   |
|              | 程式碼導覽器(C)                                     | Ctrl+Alt+N     |        |       |                |            |   |
| ~            | 顯示 Spry 工具提示(Y)                               |                |        |       |                |            |   |